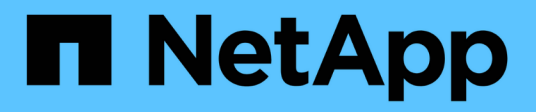

# **Kubernetes**

**Cloud Insights** 

NetApp April 16, 2024

This PDF was generated from https://docs.netapp.com/usen/cloudinsights/kubernetes\_landing\_page.html on April 16, 2024. Always check docs.netapp.com for the latest.

# **Table of Contents**

| Kubernetes                                                               | <br>1    |
|--------------------------------------------------------------------------|----------|
| Kubernetes Cluster Overview                                              | <br>1    |
| Before Installing or Upgrading the NetApp Kubernetes Monitoring Operator | <br>2    |
| Kubernetes Monitoring Operator Installation and Configuration            | <br>7    |
| NetApp Kubernetes Monitoring Operator Configuration Options              | <br>. 25 |

# **Kubernetes**

# **Kubernetes Cluster Overview**

The Cloud Insights Kubernetes Explorer is a powerful tool for displaying the overall health and usage of your Kubernetes clusters and allows you to easily drill down into areas of investigation.

Clicking on **Dashboards > Kubernetes Explorer** opens the Kubernetes Cluster list page. This overview page contains table of the Kubernetes clusters in your environment.

|   | Filter By 🕂 🤇 |                        |                    |                       |                        |       |      |            |           |
|---|---------------|------------------------|--------------------|-----------------------|------------------------|-------|------|------------|-----------|
| C | Clusters (2)  |                        |                    |                       |                        |       |      |            |           |
|   | Name ↑        | Overall Saturation (%) | CPU Saturation (%) | Memory Saturation (%) | Storage Saturation (%) | Nodes | Pods | Namespaces | Workloads |
|   | self          | 56                     | 25                 | 56                    | 31                     | 2     | 63   | 18         | 68        |
|   | setoK3s       | 4                      | 2                  | 3                     | 4                      | 2     | 9    | 5          | 7         |

#### **Cluster list**

The cluster list displays the following information for each cluster in your environment:

- Cluster Name. Clicking on a cluster name will open the detail page for that cluster.
- Saturation percentages. Overall Saturation is the highest of CPU, Memory, or Storage Saturation.
- Number of Nodes in the cluster. Clicking this number will open the Node list page.
- Number of Pods in the cluster. Clicking this number will open the Pod list page.
- Number of **Namespaces** in the cluster. Clicking this number will open the Namespace list page.
- Number of **Workloads** in the cluster. Clicking this number will open the Workload list page.

# **Refining the Filter**

When you are filtering, as you begin typing you are presented with the option to create a **wildcard filter** based on the current text. Selecting this option will return all results that match the wildcard expression. You can also create **expressions** using NOT or AND, or you can select the "None" option to filter for null values in the field.

| Filter By namespace | kube 💌 🗙 🕂                        |
|---------------------|-----------------------------------|
|                     | Create wildcard containing "kube" |
|                     | kube-public<br>kube-system        |
|                     | None                              |

Filters based on wildcards or expressions (e.g. NOT, AND, "None", etc.) display in dark blue in the filter field. Items that you select directly from the list are displayed in light blue.

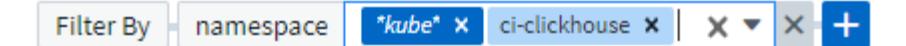

Kubernetes filters are contextual, meaning for example that if you are on a specific node page, the pod\_name filter only lists pods related to that node. Moreover, if you apply a filter for a specific namespace, then the pod\_name filter will list only pods on that node *and* in that namespace.

Note that Wildcard and Expression filtering works with text or lists but not with numerics, dates or booleans.

# Before Installing or Upgrading the NetApp Kubernetes Monitoring Operator

Read this information before installing ot upgrading your NetApp Kubernetes Monitoring Operator

#### **Pre-requisites:**

- If you are using a custom or private docker repository, follow the instructions in the Using a custom or private docker repository section
- NetApp Kubernetes Monitoring Operator installation is supported with Kubernetes version 1.20 or greater.
- When Cloud Insights is monitoring the backend storage and Kubernetes is used with the Docker container runtime, Cloud Insights can display pod-to-PV-to-storage mappings and metrics for NFS and iSCSI; other runtimes only show NFS.
- Beginning August 2022, the NetApp Kubernetes Monitoring Operator includes support for Pod Security Policy (PSP). You must upgrade to the latest NetApp Kubernetes Monitoring Operator if your environment uses PSP.
- If you are running on OpenShift 4.6 or higher, you must follow the OpenShift Instructions below in addition to ensuring these pre-requisites are met.
- Monitoring is only installed on Linux nodes
   Cloud Insights supports monitoring of Kubernetes nodes that are running Linux, by specifying a Kubernetes node selector that looks for the following Kubernetes labels on these platforms:

| Platform                                                 | Label                    |
|----------------------------------------------------------|--------------------------|
| Kubernetes v1.20 and above                               | Kubernetes.io/os = linux |
| Rancher + cattle.io as orchestration/Kubernetes platform | cattle.io/os = linux     |

- The NetApp Kubernetes Monitoring Operator and its dependencies (telegraf, kube-state-metrics, fluentbit, etc.) are not supported on nodes that are running with Arm64 architecture.
- The following commands must be available: curl, kubectl. The docker command is required for an optional installation step. For best results, add these commands to the PATH. Note that kubectl needs to be configured with access to the following kubernetes objects at a minimum: agents, clusterroles, clusterrolebindings, customresourcedefinitions, deployments, namespaces, roles, rolebindings, secrets, serviceaccounts, and services. See here for an example .yaml file with these minimum clusterrole privileges.
- The host you will use for the NetApp Kubernetes Monitoring Operator installation must have kubectl configured to communicate with the target K8s cluster, and have Internet connectivity to your Cloud Insights environment.

- If you are behind a proxy during installation, or when operating the K8s cluster to be monitored, follow the instructions in the Configuring Proxy Support section.
- The NetApp Kubernetes Monitoring Operator installs its own kube-state-metrics to avoid conflict with any other instances.

For accurate audit and data reporting, it is strongly recommended to synchronize the time on the Agent machine using Network Time Protocol (NTP) or Simple Network Time Protocol (SNTP).

- If you are re-deploying the Operator (i.e. you are updating or replacing it), there is no need to create a *new* API token; you can re-use the previous token.
- Also note that if you have a recent NetApp Kubernetes Monitoring Operator installed and are using an API access token that is renewable, expiring tokens will automatically be replaced by new/refreshed API access tokens.
- · Network monitoring:
  - Requires Linux kernel version 4.18.0 and above
  - Photon OS is not supported.

#### **Configuring the Operator**

In newer versions of the operator, most commonly modified settings can be configured in the *AgentConfiguration* custom resource. You can edit this resource before deploying the operator by editing the *operator-config.yaml* file. This file includes commented out examples of some settings. See the list of available settings for the most recent version of the operator.

You can also edit this resource after the operator has been deployed using the following command:

kubectl -n netapp-monitoring edit AgentConfiguration

To determine if your deployed version of the operator supports AgentConfiguration, run the following command:

kubectl get crd agentconfigurations.monitoring.netapp.com

If you see an "Error from server (NotFound)" message, your operator must be upgraded before you can use the AgentConfiguration.

## Important Things to Note Before You Start

If you are running with a proxy, have a custom repository, or are using OpenShift, read the following sections carefully.

Also read about Permissions.

If you are upgrading from a previous installation, read the Upgrading information.

#### **Configuring Proxy Support**

There are two places where you may use a proxy in your environment in order to install the NetApp Kubernetes Monitoring Operator. These may be the same or separate proxy systems:

- Proxy needed during execution of the installation code snippet (using "curl") to connect the system where the snippet is executed to your Cloud Insights environment
- Proxy needed by the target Kubernetes cluster to communicate with your Cloud Insights environment

If you use a proxy for either or both of these, to install the NetApp Kubernetes Operating Monitor you must first ensure that your proxy is configured to allow good communication to your Cloud Insights environment. For example, from the servers/VMs from which you wish to install the Operator, you need to be able to access Cloud Insights and be able to download binaries from Cloud Insights.

For the proxy used to install the NetApp Kubernetes Operating Monitor, before installing the Operator, set the *http\_proxy/https\_proxy* environment variables. For some proxy environments, you may also need to set the *no\_proxy* environment variable.

To set the variable(s), perform the following steps on your system **before** installing the NetApp Kubernetes Monitoring Operator:

- 1. Set the https\_proxy and/or http\_proxy environment variable(s) for the current user:
  - a. If the proxy being setup does not have Authentication (username/password), run the following command:

export https\_proxy=<proxy\_server>:<proxy\_port>

b. If the proxy being setup does have Authentication (username/password), run this command:

```
export
http_proxy=<proxy_username>:<proxy_password>@<proxy_server>:<proxy_po
rt>
```

For the proxy used for your Kubernetes cluster to communicate with your Cloud Insights environment, install the NetApp Kubernetes Monitoring Operator after reading all of these instructions.

Configure the proxy section of AgentConfiguration in operator-config.yaml before deploying the NetApp Kubernetes Monitoring Operator.

```
agent:
  . . .
 proxy:
    server: <server for proxy>
    port: <port for proxy>
    username: <username for proxy>
    password: <password for proxy>
    # In the noproxy section, enter a comma-separated list of
    # IP addresses and/or resolvable hostnames that should bypass
    # the proxy
    noproxy: <comma separated list>
    isTelegrafProxyEnabled: true
    isFluentbitProxyEnabled: <true or false> # true if Events Log enabled
    isCollectorsProxyEnabled: <true or false> # true if Network
Performance and Map enabled
    isAuProxyEnabled: <true or false> # true if AU enabled
  . . .
. . .
```

#### Using a custom or private docker repository

By default, the NetApp Kubernetes Monitoring Operator will pull container images from the Cloud Insights repository. If you have a Kubernetes cluster used as the target for monitoring, and that cluster is configured to only pull container images from a custom or private Docker repository or container registry, you must configure access to the containers needed by the NetApp Kubernetes Monitoring Operator.

Run the "Image Pull Snippet" from the NetApp Monitoring Operator install tile. This command will log into the Cloud Insights repository, pull all image dependencies for the operator, and log out of the Cloud Insights repository. When prompted, enter the provided repository temporary password. This command downloads all images used by the operator, including for optional features. See below for which features these images are used for.

Core Operator Functionality and Kubernetes Monitoring

- netapp-monitoring
- kube-rbac-proxy
- · kube-state-metrics
- telegraf
- distroless-root-user

#### **Events Log**

- fluent-bit
- · kubernetes-event-exporter

Network Performance and Map

· ci-net-observer

Push the operator docker image to your private/local/enterprise docker repository according to your corporate policies. Ensure that the image tags and directory paths to these images in your repository are consistent with those in the Cloud Insights repository.

Edit the monitoring-operator deployment in operator-deployment.yaml, and modify all image references to use your private Docker repository.

```
image: <docker repo of the enterprise/corp docker repo>/kube-rbac-
proxy:<kube-rbac-proxy version>
image: <docker repo of the enterprise/corp docker repo>/netapp-
monitoring:<version>
```

Edit the AgentConfiguration in operator-config.yaml to reflect the new docker repo location. Create a new imagePullSecret for your private repository, for more details see <a href="https://kubernetes.io/docs/tasks/configure-pod-container/pull-image-private-registry/">https://kubernetes.io/docs/tasks/configure-pod-container/pull-image-private-registry/</a>

| agent:                                                                       |
|------------------------------------------------------------------------------|
| •••                                                                          |
| # An optional docker registry where you want docker images to be pulled      |
| from as compared to CI's docker registry                                     |
| <pre># Please see documentation link here: https://docs.netapp.com/us-</pre> |
| en/cloudinsights/task_config_telegraf_agent_k8s.html#using-a-custom-or-      |
| private-docker-repository                                                    |
| <pre>dockerRepo: your.docker.repo/long/path/to/test</pre>                    |
| # Optional: A docker image pull secret that maybe needed for your            |
| private docker registry                                                      |
| dockerImagePullSecret: docker-secret-name                                    |

#### **OpenShift Instructions**

If you are running on OpenShift 4.6 or higher, you must edit the AgentConfiguration in *operator-config.yaml* to enable the *runPrivileged* setting:

```
# Set runPrivileged to true SELinux is enabled on your kubernetes nodes
runPrivileged: true
```

Openshift may implement an added level of security that may block access to some Kubernetes components.

#### Permissions

If the cluster you are monitoring contains Custom Resources which do not have a ClusterRole which aggregates to view, you will need to manually grant the operator access to these resources to monitor them with Event Logs.

- 1. Edit operator-additional-permissions.yaml before installing, or after installing edit the resource ClusterRole/<namespace>-additional-permissions
- 2. Create a new rule for the desired apiGroups and resources with the verbs ["get", "watch", "list"]. See https://kubernetes.io/docs/reference/access-authn-authz/rbac/
- 3. Apply your changes to the cluster

#### **Tolerations and Taints**

The *netapp-ci-telegraf-ds*, *netapp-ci-fluent-bit-ds*, and *netapp-ci-net-observer-l4-ds* DaemonSets must schedule a pod on every node in your cluster in order to correctly collect data on all nodes. The operator has been configured to tolerate some well known **taints**. If you have configured any custom taints on your nodes, thus preventing pods from running on every node, you can create a **toleration** for those taints in the *AgentConfiguration*. If you have applied custom taints to all nodes in your cluster, you must also add the necessary tolerations to the operator deployment to allow the operator pod to be scheduled and executed.

Learn More about Kubernetes Taints and Tolerations.

Return to the NetApp Kubernetes Monitoring Operator Installation page

# Kubernetes Monitoring Operator Installation and Configuration

Cloud Insights offers the **NetApp Kubernetes Monitoring Operator** (NKMO) for Kubernetes collection. When adding a data collector, simply choose the "Kubernetes" tile.

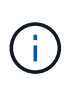

If you have Cloud Insights Federal Edition, your installation and configuration instructions may be different than the instructions on this page. Follow the instructions in Cloud Insights to install the NetApp Kubernetes Monitoring Operator.

#### Choose a Data Collector to Monitor

| . <del>⊽</del> kubernetes | 8 | ] |
|---------------------------|---|---|
| kubernetes Kubernetes     |   |   |

The Kubernetes Operator and the data collectors are downloaded from the Cloud Insights Docker Registry. Once installed, the Operator then manages any Operator-compatible collectors deployed in the Kubernetes cluster nodes to acquire data, including managing the life cycle of those collectors. Following this chain, data is acquired from the collectors and sent through to Cloud Insights.

# Before installing the NetApp Kubernetes Monitoring Operator

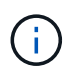

Read the **Before Installing or Upgrading** pre-requisites documentation before installing or upgrading the NetApp Kubernetes Monitoring Operator.

# Installing the NetApp Kubernetes Monitoring Operator

| lect existing API /                                                                                                 | ccess Token or create a new one                                                                                                    |         |
|----------------------------------------------------------------------------------------------------|----------------------------------------------------------------------------------------------------|---------|
| Y2024 (vw6NdM)                                                                                                    | API Access Token     Production Best Practices                                                                                                    |         |
| tallation Instruct                                                                                                  | ons                                                                                                    | Need He |
| ase review the pre-requipdate an existing ope                                                                       | isites for installing the NetApp Kubernetes Monitoring Operator.<br>ator installation please follow these steps.                                                                                                    |         |
| ase review the pre-requipdate an existing open                                                                      | isites for installing the NetApp Kubernetes Monitoring Operator.<br>ator installation please follow these steps.<br>cluster name and namespace                                                                                                    |         |
| ase review the pre-requipdate an existing oper<br>Define Kubernete<br>Provide the Kuberne                           | isites for installing the NetApp Kubernetes Monitoring Operator.<br>ator installation please follow these steps.<br>• cluster name and namespace<br>es cluster name and specify a namespace for deploying the monitoring components.<br>Namespace                          |         |
| Define Kubernete<br>Provide the Kubernete<br>Cluster                                                                | isites for installing the NetApp Kubernetes Monitoring Operator.<br>ator installation please follow these steps.<br>In cluster name and namespace<br>es cluster name and specify a namespace for deploying the monitoring components.<br>Namespace<br>Inetapp-monitoring   |         |
| ase review the pre-requipdate an existing ope<br>Define Kubernete<br>Provide the Kubernet<br>Cluster<br>clustername | isites for installing the NetApp Kubernetes Monitoring Operator.<br>ator installation please follow these steps.<br>• cluster name and namespace<br>es cluster name and specify a namespace for deploying the monitoring components.<br>• Namespace<br>• netapp-monitoring |         |

This snippet includes a unique access key that is valid for 24 hours.

#### Optional: Upload the operator images to your private repository

3

By default, the operator pulls container images from the Cloud Insights repository. To use a private repository, download the required images using the Image Pull command. Then upload them to your private repository maintaining the same tags and directory structure. Finally, update the image paths in operator-deployment.yaml and the docker repository settings in operator-config.yaml. For more information review the documentation.

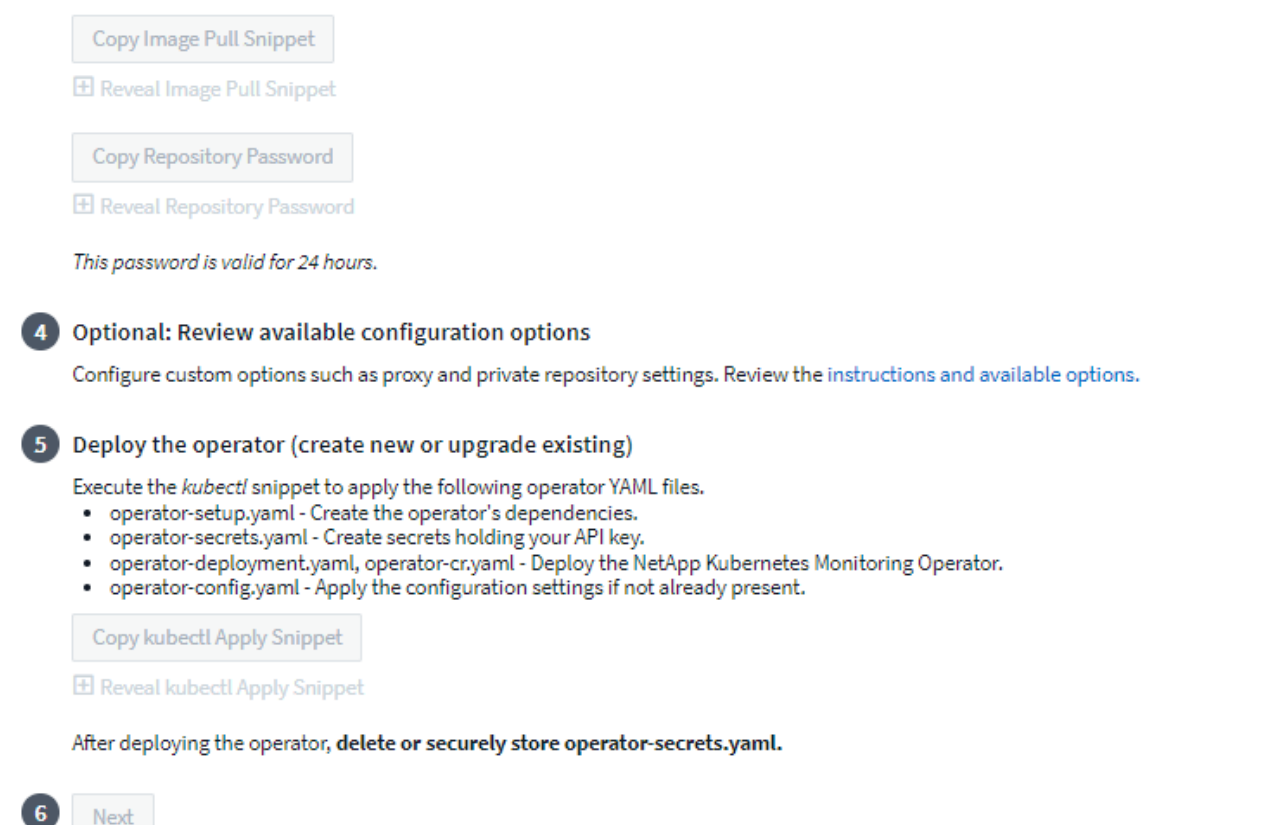

#### Steps to install NetApp Kubernetes Monitoring Operator agent on Kubernetes:

- 1. Enter a unique cluster name and namespace. If you are upgrading from a previous Kubernetes Operator, use the same cluster name and namespace.
- 2. Once these are entered, you can copy the Download Command snippet to the clipboard.
- 3. Paste the snippet into a *bash* window and execute it. The Operator installation files will be downloaded. Note that the snippet has a unique key and is valid for 24 hours.
- 4. If you have a custom or private repository, copy the optional Image Pull snippet, paste it into a *bash* shell and execute it. Once the images have been pulled, copy them to your private repository. Be sure to maintain the same tags and folder structure. Update the paths in *operator-deployment.yaml* as well as the docker repository settings in *operator-config.yaml*.
- 5. If desired, review available configuration options such as proxy or private repository settings. You can read more about configuration options.
- When you are ready, deploy the Operator by copying the kubectl Apply snippet, downloading it, and executing it.
- 7. The installation proceeds automatically. When it is complete, click the Next button.
- 8. When installation is complete, click the *Next* button. Be sure to also delete or securely store the *operator-secrets.yaml* file.

Read more about configuring proxy.

Read more about using a custom/private docker repository.

Kubernetes EMS log collection is enabled by default when installing the NetApp Kubernetes Monitoring Operator. To disable this collection following installation, click the **Modify Deployment** button at the top of the Kubernetes cluster detail page, and un-select "Log collection".

| With the second second seco | Modify Deployment                  |            |
|----------------------------------------------------------------------------------------------------|------------------------------------|------------|
| Cluster Information<br>Kubernetes Cluster<br>k3s-2nodes                                                                                                    | Log Collection<br>Enabled - Online |            |
| Deployment Options                                                                                                    | <b>S</b><br>Modification           | Need Help? |

This screen also shows current Log Collection status. Below are the possible states:

- Disabled
- Enabled
- · Enabled Installation in progress
- · Enabled Offline
- · Enabled Online
- · Error API Key has insufficient permissions

# Upgrading

#### Upgrading to the latest NetApp Kubernetes Monitoring Operator

Determine whether an AgentConfiguration exists with the existing Operator (if your namespace is not the default *netapp-monitoring*, substitute the appropriate namespace):

```
kubectl -n netapp-monitoring get agentconfiguration netapp-monitoring-
configuration
```

If an AgentConfiguration exists:

- Install the latest Operator over the existing Operator.
  - Ensure you are pulling the latest container images if you are using a custom repository.

If the AgentConfiguration does not exist:

 Make note of your cluster name as recognized by Cloud Insights (if your namespace is not the default netapp-monitoring, substitute the appropriate namespace):

```
kubectl -n netapp-monitoring get agent -o
jsonpath='{.items[0].spec.cluster-name}'
```

 Create a backup of the existing Operator (if your namespace is not the default netapp-monitoring, substitute the appropriate namespace):

```
kubectl -n netapp-monitoring get agent -o yaml > agent backup.yaml
```

- Uninstall the existing Operator.
- Install the latest Operator.
  - Use the same cluster name.
  - After downloading the latest Operator YAML files, port any customizations found in agent\_backup.yaml to the downloaded operator-config.yaml before deploying.
  - · Ensure you are pulling the latest container images if you are using a custom repository.

## Stopping and Starting the Netapp Kubernetes Monitoring Operator

To stop the Netapp Kubernetes Monitoring Operator:

```
kubectl -n netapp-monitoring scale deploy monitoring-operator --replicas=0
```

To start the Netapp Kubernetes Monitoring Operator:

kubectl -n netapp-monitoring scale deploy monitoring-operator --replicas=1

## Uninstalling

#### To remove the NetApp Kubernetes Monitoring Operator

Note that the default namespace for the NetApp Kubernetes Monitoring Operator is "netapp-monitoring". If you have set your own namespace, substitute that namespace in these and all subsequent commands and files.

Newer versions of the monitoring operator can be uninstalled with the following commands:

```
kubectl -n <NAMESPACE> delete agent -l installed-by=nkmo-<NAMESPACE>
kubectl -n <NAMESPACE> delete
clusterrole,clusterrolebinding,crd,svc,deploy,role,rolebinding,secret,sa
-l installed-by=nkmo-<NAMESPACE>
```

If the monitoring operator was deployed in its own dedicated namespace, delete the namespace:

kubectl delete ns <NAMESPACE>

If the first command returns "No resources found", use the following instructions to uninstall older versions of the monitoring operator.

Execute each of the following commands in order. Depending on your current installation, some of these commands may return 'object not found' messages. These messages may be safely ignored.

```
kubectl -n <NAMESPACE> delete agent agent-monitoring-netapp
kubectl delete crd agents.monitoring.netapp.com
kubectl -n <NAMESPACE> delete role agent-leader-election-role
kubectl delete clusterrole agent-manager-role agent-proxy-role agent-
metrics-reader <NAMESPACE>-agent-manager-role <NAMESPACE>-agent-proxy-role
<NAMESPACE>-cluster-role-privileged
kubectl delete clusterrolebinding agent-manager-rolebinding agent-proxy-
rolebinding agent-cluster-admin-rolebinding <NAMESPACE>-agent-manager-
rolebinding <NAMESPACE>-agent-proxy-rolebinding <NAMESPACE>-cluster-role-
binding-privileged
kubectl delete <NAMESPACE>-psp-nkmo
kubectl delete ns <NAMESPACE>
```

If a Security Context Constraint was previously-created:

kubectl delete scc telegraf-hostaccess

#### About Kube-state-metrics

The NetApp Kubernetes Monitoring Operator installs kube-state-metrics automatically; no user interaction is needed.

#### kube-state-metrics Counters

Use the following links to access information for these kube state metrics counters:

- 1. ConfigMap Metrics
- 2. DaemonSet Metrics
- 3. Deployment Metrics
- 4. Ingress Metrics
- 5. Namespace Metrics
- 6. Node Metrics
- 7. Persistent Volume Metrics
- 8. Persistant Volume Claim Metrics
- 9. Pod Metrics

- 10. ReplicaSet metrics
- 11. Secret metrics
- 12. Service metrics
- 13. StatefulSet metrics

== Configuring the Operator

In newer versions of the operator, most commonly modified settings can be configured in the *AgentConfiguration* custom resource. You can edit this resource before deploying the operator by editing the *operator-config.yaml* file. This file includes commented out examples of some settings. See the list of available settings for the most recent version of the operator.

You can also edit this resource after the operator has been deployed using the following command:

kubectl -n netapp-monitoring edit AgentConfiguration

To determine if your deployed version of the operator supports AgentConfiguration, run the following command:

kubectl get crd agentconfigurations.monitoring.netapp.com

If you see an "Error from server (NotFound)" message, your operator must be upgraded before you can use the AgentConfiguration.

#### **Configuring Proxy Support**

There are two places where you may use a proxy in your environment in order to install the NetApp Kubernetes Monitoring Operator. These may be the same or separate proxy systems:

- Proxy needed during execution of the installation code snippet (using "curl") to connect the system where the snippet is executed to your Cloud Insights environment
- Proxy needed by the target Kubernetes cluster to communicate with your Cloud Insights environment

If you use a proxy for either or both of these, in order to install the NetApp Kubernetes Operating Monitor you must first ensure that your proxy is configured to allow good communication to your Cloud Insights environment. If you have a proxy and can access Cloud Insights from the server/VM from which you wish to install the Operator, then your proxy is likely configured properly.

For the proxy used to install the NetApp Kubernetes Operating Monitor, before installing the Operator, set the *http\_proxy/https\_proxy* environment variables. For some proxy environments, you may also need to set the *no\_proxy* environment variable.

To set the variable(s), perform the following steps on your system **before** installing the NetApp Kubernetes Monitoring Operator:

1. Set the https\_proxy and/or http\_proxy environment variable(s) for the current user:

a. If the proxy being setup does not have Authentication (username/password), run the following command:

```
export https_proxy=<proxy_server>:<proxy_port>
```

b. If the proxy being setup does have Authentication (username/password), run this command:

```
<proxy_vserver>:<proxy_password>@<proxy_server>:<proxy_po
rt></proxy_vserver>:<proxy_po
```

For the proxy used for your Kubernetes cluster to communicate with your Cloud Insights environment, install the NetApp Kubernetes Monitoring Operator after reading all of these instructions.

Configure the proxy section of AgentConfiguration in operator-config.yaml before deploying the NetApp Kubernetes Monitoring Operator.

```
agent:
 . . .
 proxy:
   server: <server for proxy>
   port: <port for proxy>
   username: <username for proxy>
   password: <password for proxy>
   # In the noproxy section, enter a comma-separated list of
    # IP addresses and/or resolvable hostnames that should bypass
   # the proxy
   noproxy: <comma separated list>
   isTelegrafProxyEnabled: true
   isFluentbitProxyEnabled: <true or false> # true if Events Log enabled
   isCollectorsProxyEnabled: <true or false> # true if Network
Performance and Map enabled
   isAuProxyEnabled: <true or false> # true if AU enabled
  . . .
. . .
```

#### Using a custom or private docker repository

By default, the NetApp Kubernetes Monitoring Operator will pull container images from the Cloud Insights repository. If you have a Kubernetes cluster used as the target for monitoring, and that cluster is configured to only pull container images from a custom or private Docker repository or container registry, you must configure access to the containers needed by the NetApp Kubernetes Monitoring Operator.

Run the "Image Pull Snippet" from the NetApp Monitoring Operator install tile. This command will log into the Cloud Insights repository, pull all image dependencies for the operator, and log out of the Cloud Insights repository. When prompted, enter the provided repository temporary password. This command downloads all images used by the operator, including for optional features. See below for which features these images are used for.

Core Operator Functionality and Kubernetes Monitoring

- netapp-monitoring
- ci-kube-rbac-proxy
- ci-ksm
- ci-telegraf
- distroless-root-user

#### **Events Log**

- ci-fluent-bit
- ci-kubernetes-event-exporter

Network Performance and Map

• ci-net-observer

Push the operator docker image to your private/local/enterprise docker repository according to your corporate policies. Ensure that the image tags and directory paths to these images in your repository are consistent with those in the Cloud Insights repository.

Edit the monitoring-operator deployment in operator-deployment.yaml, and modify all image references to use your private Docker repository.

```
image: <docker repo of the enterprise/corp docker repo>/kube-rbac-
proxy:<ci-kube-rbac-proxy version>
image: <docker repo of the enterprise/corp docker repo>/netapp-
monitoring:<version>
```

Edit the AgentConfiguration in operator-config.yaml to reflect the new docker repo location. Create a new imagePullSecret for your private repository, for more details see <a href="https://kubernetes.io/docs/tasks/configure-pod-container/pull-image-private-registry/">https://kubernetes.io/docs/tasks/configure-pod-container/pull-image-private-registry/</a>

```
agent:
...
# An optional docker registry where you want docker images to be pulled
from as compared to CI's docker registry
# Please see documentation link here: https://docs.netapp.com/us-
en/cloudinsights/task_config_telegraf_agent_k8s.html#using-a-custom-or-
private-docker-repository
dockerRepo: your.docker.repo/long/path/to/test
# Optional: A docker image pull secret that maybe needed for your
private docker registry
dockerImagePullSecret: docker-secret-name
```

#### **OpenShift Instructions**

If you are running on OpenShift 4.6 or higher, you must edit the AgentConfiguration in *operator-config.yaml* to enable the *runPrivileged* setting:

```
# Set runPrivileged to true SELinux is enabled on your kubernetes nodes
runPrivileged: true
```

Openshift may implement an added level of security that may block access to some Kubernetes components.

### A Note About Secrets

To remove permission for the NetApp Kubernetes Monitoring Operator to view secrets cluster-wide, delete the following resources from the *operator-setup.yaml* file before installing:

```
ClusterRole/netapp-ci-<namespace>-agent-secret-clusterrole
ClusterRoleBinding/netapp-ci-<namespace>-agent-secret-clusterrolebinding
```

If this is an upgrade, also delete the resources from your cluster:

```
kubectl delete ClusterRole/netapp-ci-<namespace>-agent-secret-clusterrole
kubectl delete ClusterRoleBinding/netapp-ci-<namespace>-agent-secret-
clusterrolebinding
```

If Change Analysis is enabled, modify the *AgentConfiguration* or *operator-config.yaml* to uncomment the change-management section and include *kindsTolgnoreFromWatch: "secrets"* under the change-management section. Note the presence and position of single and double quotes in this line.

```
# change-management:
...
# # A comma separated list of kinds to ignore from watching from the
default set of kinds watched by the collector
# # Each kind will have to be prefixed by its apigroup
# # Example: '"networking.k8s.io.networkpolicies,batch.jobs",
"authorization.k8s.io.subjectaccessreviews"'
kindsToIgnoreFromWatch: '"secrets"'
...
```

### Verifying Kubernetes Checksums

The Cloud Insights agent installer performs integrity checks, but some users may want to perform their own verifications before installing or applying downloaded artifacts. To perform a download-only operation (as opposed to the default download-and-install), these users can edit the agent installation command obtained from the UI and remove the trailing "install" option.

Follow these steps:

- 1. Copy the Agent Installer snippet as directed.
- 2. Instead of pasting the snippet into a command window, paste it into a text editor.
- 3. Remove the trailing "--install" from the command.
- 4. Copy the entire command from the text editor.
- 5. Now paste it into your command window (in a working directory) and run it.
  - Download and install (default):

```
installerName=cloudinsights-rhel_centos.sh ... && sudo -E -H
./$installerName --download --install
```

· Download-only:

```
installerName=cloudinsights-rhel_centos.sh ... && sudo -E -H
./$installerName --download
```

The download-only command will download all required artifacts from Cloud Insights to the working directory. The artifacts include, but may not be limited to:

- · an installation script
- an environment file
- YAML files
- a signed checksum file (sha256.signed)
- a PEM file (netapp\_cert.pem) for signature verification

The installation script, environment file, and YAML files can be verified using visual inspection.

The PEM file can be verified by confirming its fingerprint to be the following:

```
1A918038E8E127BB5C87A202DF173B97A05B4996
```

More specifically,

```
openssl x509 -fingerprint -shal -noout -inform pem -in netapp_cert.pem
```

The signed checksum file can be verified using the PEM file:

```
openssl smime -verify -in sha256.signed -CAfile netapp_cert.pem -purpose any
```

Once all of the artifacts have been satisfactorily verified, the agent installation can be initiated by running:

```
sudo -E -H ./<installation script name> --install
```

# Troubleshooting

Some things to try if you encounter problems setting up the NetApp Kubernetes Monitoring Operator:

| Problem:                                           | Try this:                                             |
|----------------------------------------------------|-------------------------------------------------------|
| I do not see a hyperlink/connection between my     | Follow the steps to uninstall the existing Telegraf   |
| Kubernetes Persistent Volume and the corresponding | agent, then re-install the latest Telegraf agent. You |
| back-end storage device. My Kubernetes Persistent  | must be using Telegraf version 2.0 or later, and your |
| Volume is configured using the hostname of the     | Kubernetes cluster storage must be actively           |
| storage server.                                    | monitored by Cloud Insights.                          |

| Problem:                                                                                                    | Try this:                                                                                                    |
|----------------------------------------------------------------------------------------------------|----------------------------------------------------------------------------------------------------|
| Problem:<br>I'm seeing messages in the logs resembling the<br>following:<br>E0901 15:21:39.962145 1 reflector.go:178]<br>k8s.io/kube-state-metrics/internal/store/builder.go:352:<br>Failed to list *v1.MutatingWebhookConfiguration: the<br>server could not find the requested resource<br>E0901 15:21:43.168161 1 reflector.go:178]<br>k8s.io/kube-state-metrics/internal/store/builder.go:352:<br>Failed to list *v1.Lease: the server could not find the<br>requested resource (get leases.coordination.k8s.io)<br>etc. | Try this:These messages may occur if you are running kube-<br>state-metrics version 2.0.0 or above with Kubernetes<br>versions below 1.20.To get the Kubernetes version:<br><i>kubectl version</i> To get the kube-state-metrics version:<br><i>kubectl get deploy/kube-state-metrics -o<br/>jsonpath='{image}'</i> To prevent these messages from happening, users<br>can modify their kube-state-metrics deployment to<br>disable the following Leases:mutatingwebhookconfigurations<br>validatingwebhookconfigurations<br>volumeattachments resourcesMore specifically, they can use the following CLI<br>argument:<br>resources=certificatesigningrequests,configmaps,cron<br>jobs,daemonsets,<br>deployments,endpoints,horizontalpodautoscalers,ingr<br>esses,jobs,limitranges, |
|                                                                                                    | resources=certificatesigningrequests,configmaps,cron<br>jobs,daemonsets,<br>deployments,endpoints,horizontalpodautoscalers,ingr<br>esses,jobs,limitranges,<br>namespaces.networkpolicies.nodes.persistentvolume                                                                                                    |
|                                                                                                    | claims,persistentvolumes,<br>poddisruptionbudgets,pods,replicasets,replicationcont<br>rollers,resourcequotas,                                                                                                    |
|                                                                                                    | The default resource list is:                                                                                                    |
|                                                                                                    | "certificatesigningrequests,configmaps,cronjobs,daem<br>onsets,deployments,<br>endpoints,horizontalpodautoscalers,ingresses,jobs,lea<br>ses,limitranges,<br>mutatingwebhookconfigurations,namespaces,network<br>policies,nodes,<br>persistentvolumeclaims,persistentvolumes,poddisrupti<br>onbudgets,pods,replicasets,<br>replicationcontrollers,resourcequotas,secrets,services,<br>statefulsets,storageclasses,<br>validatingwebhookconfigurations,volumeattachments"                                                                                                    |

| Problem:                                                                                                    | Try this:                                                                                                    |
|----------------------------------------------------------------------------------------------------|----------------------------------------------------------------------------------------------------|
| I see error messages from Telegraf resembling the<br>following, but Telegraf does start up and run:<br>Oct 11 14:23:41 ip-172-31-39-47 systemd[1]: Started<br>The plugin-driven server agent for reporting metrics<br>into InfluxDB.<br>Oct 11 14:23:41 ip-172-31-39-47 telegraf[1827]:<br>time="2021-10-11T14:23:41Z" level=error msg="failed<br>to create cache directory.<br>/etc/telegraf/.cache/snowflake, err: mkdir<br>/etc/telegraf/.ca<br>che: permission denied. ignored\n"<br>func="gosnowflake.(*defaultLogger).Errorf"<br>file="log.go:120"<br>Oct 11 14:23:41 ip-172-31-39-47 telegraf[1827]:<br>time="2021-10-11T14:23:41Z" level=error msg="failed<br>to open. Ignored. open<br>/etc/telegraf/.cache/snowflake/ocsp_response_cache.j<br>son: no such<br>file or directory\n"<br>func="gosnowflake.(*defaultLogger).Errorf"<br>file="log.go:120"<br>Oct 11 14:23:41 ip-172-31-39-47 telegraf[1827]: 2021-<br>10-11T14:23:41 ip-172-31-39-47 telegraf[1827]: 2021-<br>10-11T14:23:41Z I! Starting Telegraf 1.19.3 | This is a known issue. Refer to This GitHub article for<br>more details. As long as Telegraf is up and running,<br>users can ignore these error messages.                                                                                                    |
| On Kubernetes, my Telegraf pod(s) are reporting the<br>following error:<br>"Error in processing mountstats info: failed to open<br>mountstats file: /hostfs/proc/1/mountstats, error: open<br>/hostfs/proc/1/mountstats: permission denied"                                                                                                    | If SELinux is enabled and enforcing, it is likely<br>preventing the Telegraf pod(s) from accessing the<br>/proc/1/mountstats file on the Kubernetes node. To<br>overcome this restriction, edit the agentconfiguration,<br>and enable the runPrivileged setting. For more details,<br>refer to: https://docs.netapp.com/us-en/cloudinsights/<br>task_config_telegraf_agent_k8s.html#openshift-<br>instructions.                                                                                                  |
| On Kubernetes, my Telegraf ReplicaSet pod is<br>reporting the following error:<br>[inputs.prometheus] Error in plugin: could not load<br>keypair<br>/etc/kubernetes/pki/etcd/server.crt:/etc/kubernetes/pki/<br>etcd/server.key: open<br>/etc/kubernetes/pki/etcd/server.crt: no such file or<br>directory                                                                                                    | The Telegraf ReplicaSet pod is intended to run on a<br>node designated as a master or for etcd. If the<br>ReplicaSet pod is not running on one of these nodes,<br>you will get these errors. Check to see if your<br>master/etcd nodes have taints on them. If they do,<br>add the necessary tolerations to the Telegraf<br>ReplicaSet, telegraf-rs.<br>For example, edit the ReplicaSet<br>kubectl edit rs telegraf-rs<br>and add the appropriate tolerations to the spec.<br>Then, restart the ReplicaSet pod. |

| Problem:                                                                   | Try this:                                                                                                    |
|----------------------------------------------------------------------------|----------------------------------------------------------------------------------------------------|
| I have a PSP/PSA environment. Does this affect my monitoring operator?     | If your Kubernetes cluster is running with Pod Security<br>Policy (PSP) or Pod Security Admission (PSA) in<br>place, you must upgrade to the latest NetApp<br>Kubernetes Monitoring Operator. Follow these steps<br>to upgrade to the current NKMO with support for<br>PSP/PSA:<br>1. Uninstall the previous monitoring operator:<br>kubectl delete agent agent-monitoring-netapp -n<br>netapp-monitoring<br>kubectl delete crd agents.monitoring.netapp.com<br>kubectl delete clusterrole agent-manager-role agent-<br>proxy-role agent-metrics-reader<br>kubectl delete clusterrolebinding agent-manager-<br>rolebinding agent-proxy-rolebinding agent-cluster-<br>admin-rolebinding |
|                                                                            | 2. Install the latest version of the monitoring operator.                                                                                                    |
| I ran into issues trying to deploy the NKMO, and I<br>have PSP/PSA in use. | <ol> <li>Edit the agent using the following command:</li> <li>kubectl -n <name-space> edit agent</name-space></li> <li>Mark 'security-policy-enabled' as 'false'. This will disable Pod Security Policies and Pod Security Admission and allow the NKMO to deploy. Confirm by using the following commands:</li> <li>kubectl get psp (should show Pod Security Policy removed)</li> <li>kubectl get all -n <namespace>   grep -i psp (should show that nothing is found)</namespace></li> </ol>                                                                                                    |
| "ImagePullBackoff" errors seen                                             | These errors may be seen if you have a custom or<br>private docker repository and have not yet configured<br>the NetApp Kubernetes Monitoring Operator to<br>properly recognize it. Read more about configuring for<br>custom/private repo.                                                                                                    |

| Problem:                                                                                                    | Try this:                                                                                                    |
|----------------------------------------------------------------------------------------------------|----------------------------------------------------------------------------------------------------|
| I am having an issue with my monitoring-operator<br>deployment, and the current documentation does not<br>help me resolve it.                       | Capture or otherwise note the output from the following commands, and contact the Technical Support team.                                                                                                    |
|                                                                                                    | <pre>kubectl -n netapp-monitoring get<br/>all<br/>kubectl -n netapp-monitoring<br/>describe all<br/>kubectl -n netapp-monitoring logs<br/><monitoring-operator-pod>all<br/>-containers=true<br/>kubectl -n netapp-monitoring logs<br/><telegraf-pod>all<br/>-containers=true</telegraf-pod></monitoring-operator-pod></pre>                                                                                                    |
| net-observer (Workload Map) pods in NKMO<br>namespace are in CrashLoopBackOff                                                                       | These pods correspond to Workload Map data<br>collector for Network Observability. Try these:<br>• Check the logs of one of the pods to confirm<br>minimum kernel version. For example:<br><br>{"ci-tenant-id":"your-tenant-id","collector-cluster":"your-<br>k8s-cluster-<br>name","environment":"prod","level":"error","msg":"faile<br>d in validation. Reason: kernel version 3.10.0 is less<br>than minimum kernel version of 4.18.0","time":"2022-<br>11-09T08:23:08Z"}<br><br>• Net-observer pods requires the Linux kernel version<br>to be at least 4.18.0. Check the kernel version using<br>the command "uname -r" and ensure they are >=<br>4.18.0<br>Check the time setting on the podes of the K8S |
| Pods are running in NKMO namespace (default:<br>netapp-monitoring), but no data is shown in UI for<br>workload map or Kubernetes metrics in Queries | Check the time setting on the nodes of the K8S<br>cluster. For accurate audit and data reporting, it is<br>strongly recommended to synchronize the time on the<br>Agent machine using Network Time Protocol (NTP) or<br>Simple Network Time Protocol (SNTP).                                                                                                    |
| Some of the net-observer pods in NKMO namespace<br>are in Pending state                                                                             | <ul> <li>Net-observer is a DaemonSet and runs a pod in each Node of the k8s cluster.</li> <li>Note the pod which is in Pending state, and check if it is experiencing a resource issue for CPU or memory. Ensure the required memory and CPU is available in the node.</li> </ul>                                                                                                    |

| Problem:                                                                                                    | Try this:                                                                                                    |
|----------------------------------------------------------------------------------------------------|----------------------------------------------------------------------------------------------------|
| I'm seeing the following in my logs immediately after<br>installing the NetApp Kubernetes Monitoring Operator:<br>[inputs.prometheus] Error in plugin: error making<br>HTTP request to http://kube-state-<br>metrics. <namespace>.svc.cluster.local:8080/metrics:<br/>Get http://kube-state-<br/>metrics.<namespace>.svc.cluster.local:8080/metrics:<br/>dial tcp: lookup kube-state-<br/>metrics.<namespace>.svc.cluster.local:8080/metrics:</namespace></namespace></namespace> | This message is typically only seen when a new operator is installed and the <i>telegraf-rs</i> pod is up before the <i>ksm</i> pod is up. These messages should stop once all pods are running.                                                                                                    |
| I do see not any metrics being collected for the<br>Kubernetes CronJobs that exist in my cluster.                                                                                                    | Verify your Kubernetes version (i.e. kubectl<br>version). If it is v1.20.x or below, this is an expected<br>limitation. The kube-state-metrics release deployed<br>with the Netapp Kubernetes Monitoring Operator only<br>supports v1.CronJob. With Kubernetes 1.20.x and<br>below, the CronJob resource is at v1beta.CronJob. As<br>a result, kube-state-metrics cannot find the CronJob<br>resource.                                                                                                    |
| After installing the operator, the telegraf-ds pods enter<br>CrashLoopBackOff and the pod logs indicate "su:<br>Authentication failure".                                                                                                    | Edit the telegraf section in <i>AgentConfiguration</i> , and<br>set <i>dockerMetricCollectionEnabled</i> to false. For more<br>details, refer to the operator's configuration options.<br>NOTE: If you are using Cloud Insights Federal Edition,<br>users with restrictions on the use of <i>su</i> will not be able<br>to collect docker metrics because access to the<br>docker socket requires either running the telegraf<br>container as root or using <i>su</i> to add the telegraf user<br>to the docker group. Docker metric collection and the<br>use of <i>su</i> is enabled by default; to disable both,<br>remove the <i>telegraf.docker</i> entry in the<br><i>AgentConfiguration</i> file:<br><br>telegraf:<br><br>- name: docker<br>run-mode:<br>- DaemonSet<br>substitutions:<br>- key:<br>DOCKER_UNIX_SOCK_PLACEHOLDER<br>value: unix:///run/docker.sock<br> |

| Problem:                                                                                                    | Try this:                                                                                                    |
|----------------------------------------------------------------------------------------------------|----------------------------------------------------------------------------------------------------|
| I see repeating error messages resembling the<br>following in my Telegraf logs:<br>E! [agent] Error writing to outputs.http: Post<br>"https:// <tenant_url>/rest/v1/lake/ingest/influxdb":<br/>context deadline exceeded (Client.Timeout exceeded<br/>while awaiting headers)</tenant_url> | Edit the telegraf section in <i>AgentConfiguration</i> , and set <i>dockerMetricCollectionEnabled</i> to false. For more details, refer to the operator's configuration options.                                                                                                    |
| I'm missing <i>involvedobject</i> data for some Event Logs.                                                                                                    | Be sure you have followed the steps in the Permissions section above.                                                                                                    |
| Why am I seeing two monitoring operator pods<br>running, one named netapp-ci-monitoring-operator-<br><pod> and the other named monitoring-operator-<br/><pod>?</pod></pod>                                                                                                    | As of October 12, 2023, Cloud Insights has refactored<br>the operator to better serve our users; for those<br>changes to be fully adopted, you must remove the old<br>operator and install the new one.                                                                                                    |
| My kubernetes events unexpectedly stopped reporting to Cloud Insights.                                                                                                    | Retrieve the name of the event-exporter pod:                                                                                                    |
|                                                                                                    | <pre>`kubectl -n netapp-monitoring get<br/>pods  grep event-exporter  awk<br/>'{print \$1}'  sed 's/event-<br/>exporter./event-exporter/'`<br/>It should be either "netapp-ci-event-exporter" or<br/>"event-exporter". Next, edit the monitoring agent<br/>kubectl -n netapp-monitoring edit agent,<br/>and set the value for LOG_FILE to reflect the<br/>appropriate event-exporter pod name found in the<br/>previous step. More specifically, LOG_FILE should be<br/>set to either "/var/log/containers/netapp-ci-event-<br/>exporter.log"</pre> |
|                                                                                                    | <pre>fluent-bit:<br/><br/>- name: event-exporter-ci<br/>substitutions:<br/>- key: LOG_FILE<br/>values:<br/>- /var/log/containers/netapp-<br/>ci-event-exporter*.log<br/></pre> Alternatively, one can also uninstall and reinstall the agent.                                                                                                    |

| Problem:                                                                                                    | Try this:                                                                                                    |
|----------------------------------------------------------------------------------------------------|----------------------------------------------------------------------------------------------------|
| I'm seeing pod(s) deployed by the Netapp Kubernetes<br>Monitoring Operator crash because of insufficient<br>resources. | Refer to the Netapp Kubernetes Monitoring Operator configuration options to increase the CPU and/or memory limits as needed. |

Additional information may be found from the Support page or in the Data Collector Support Matrix.

# NetApp Kubernetes Monitoring Operator Configuration Options

The NetApp Kubernetes Monitoring Operator installation and configuration can be customized.

The table below lists the possible options for the AgentConfiguration file:

| Component | Option                                                                                                    | Description                                                                                                    |
|-----------|----------------------------------------------------------------------------------------------------|----------------------------------------------------------------------------------------------------|
| agent     |                                                                                                    | Configuration options that are common to all components that the operator can install. These can be considered as "global" options.                                                                                         |
|           | dockerRepo                                                                                                    | A dockerRepo override to pull images from customers<br>private docker repos as compared to Cloud Insights<br>docker repo. Default is cloud insights docker repo                                                             |
|           | dockerImagePullSecret                                                                                                    | Optional: A secret for the customers private repo                                                                                                    |
|           | clusterName                                                                                                    | Free text field that uniquely identifies a cluster across<br>all customers clusters. This should be unique across a<br>cloud insights tenant. Default is what the customer<br>enters in the UI for the "Cluster Name" field |
|           | proxy<br>Format:<br>proxy:<br>server:<br>port:<br>username:<br>password:<br>noProxy:<br>isTelegrafProxyEnabled:<br>isAuProxyEnabled:<br>isFluentbitProxyEnabled:<br>isCollectorProxyEnabled: | Optional to set proxy. This is usually the customer's corporate proxy.                                                                                                    |
| telegraf  |                                                                                                    | Configuration options that can customize the telegraf installation of the Operator                                                                                                    |
|           | collectionInterval                                                                                                    | Metrics collection interval, in seconds (Max=60s)                                                                                                    |
|           | dsCpuLimit                                                                                                    | CPU Limit for telegraf ds                                                                                                    |

| Component          | Option                            | Description                                                                                                    |
|--------------------|-----------------------------------|----------------------------------------------------------------------------------------------------|
|                    | dsMemLimit                        | Memory limit for telegraf ds                                                                                                    |
|                    | dsCpuRequest                      | CPU request for telegraf ds                                                                                                    |
|                    | dsMemRequest                      | Memory request for telegraf ds                                                                                                    |
|                    | rsCpuLimit                        | CPU Limit for telegraf rs                                                                                                    |
|                    | rsMemLimit                        | Memory limit for telegraf rs                                                                                                    |
|                    | rsCpuRequest                      | CPU request for telegraf rs                                                                                                    |
|                    | rsMemRequest                      | Memory request for telegraf rs                                                                                                    |
|                    | dockerMountPoint                  | an override for dockerMountPoint path. This is for non<br>standard docker installations on k8s platforms like<br>cloud foundry                                                                              |
|                    | dockerUnixSocket                  | an override for dockerUnixSocket path. This is for non standard docker installations on k8s platforms like cloud foundry.                                                                                   |
|                    | crioSockPath                      | an override for crioSockPath path. This is for non standard docker installations on k8s platforms like cloud foundry.                                                                                       |
|                    | runPrivileged                     | Run the telegraf container in privileged mode. Set this to true if SELinux is enabled on your k8s nodes                                                                                                    |
|                    | batchSize                         | See Telegraf configuration documentation                                                                                                    |
|                    | bufferLimit                       | See Telegraf configuration documentation                                                                                                    |
|                    | roundInterval                     | See Telegraf configuration documentation                                                                                                    |
|                    | collectionJitter                  | See Telegraf configuration documentation                                                                                                    |
|                    | precision                         | See Telegraf configuration documentation                                                                                                    |
|                    | flushInterval                     | See Telegraf configuration documentation                                                                                                    |
|                    | flushJitter                       | See Telegraf configuration documentation                                                                                                    |
|                    | outputTimeout                     | See Telegraf configuration documentation                                                                                                    |
|                    | dockerMetricCollectionEn<br>abled | Collect Docker metrics. By default, this is set to true<br>and docker metrics will be collected for on-premise,<br>docker-based k8s deployments. To disable docker<br>metric collection, set this to false. |
|                    | dsTolerations                     | telegraf-ds additional tolerations.                                                                                                    |
|                    | rsTolerations                     | telegraf-rs additional tolerations.                                                                                                    |
| kube-state-metrics |                                   | Configuration options that can customize the kube state metrics installation of the Operator                                                                                                    |
|                    | cpuLimit                          | CPU limit for kube-state-metrics deployment                                                                                                    |
|                    | memLimit                          | Mem limit for kube-state-metrics deployment                                                                                                    |
|                    | cpuRequest                        | CPU request for kube state metrics deployment                                                                                                    |

| Component         | Option                     | Description                                                                                                    |
|-------------------|----------------------------|----------------------------------------------------------------------------------------------------|
|                   | memRequest                 | Mem request for kube state metrics deployment                                                                                                    |
|                   | resources                  | a comma separated list of resources to capture.<br>example:<br>cronjobs,daemonsets,deployments,ingresses,jobs,na<br>mespaces,nodes,persistentvolumeclaims,<br>persistentvolumes,pods,replicasets,resourcequotas,se<br>rvices,statefulsets                                                                                            |
|                   | tolerations                | kube-state-metrics additional tolerations.                                                                                                    |
|                   | labels                     | a comma separated list of resources that kube-state-<br>metrics should capture<br>example:<br>cronjobs=[*],daemonsets=[*],deployments=[*],ingress<br>es=[*],jobs=[*],namespaces=[*],nodes=[*],<br>persistentvolumeclaims=[*],persistentvolumes=[*],pod<br>s=[*],replicasets=[*],resourcequotas=[*],services=[*],st<br>atefulsets=[*] |
| logs              |                            | Configuration options that can customize logs collection and installation of the Operator                                                                                                    |
|                   | readFromHead               | true/false, should fluent bit read the log from head                                                                                                    |
|                   | timeout                    | timeout, in secs                                                                                                    |
|                   | dnsMode                    | TCP/UDP, mode for DNS                                                                                                    |
|                   | fluent-bit-tolerations     | fluent-bit-ds additional tolerations.                                                                                                    |
|                   | event-exporter-tolerations | event-exporter additional tolerations.                                                                                                    |
| workload-map      |                            | Configuration options that can customize the workload map collection and installation of the Operator                                                                                                    |
|                   | cpuLimit                   | CPU limit for net observer ds                                                                                                    |
|                   | memLimit                   | mem limit for net observer ds                                                                                                    |
|                   | cpuRequest                 | CPU request for net observer ds                                                                                                    |
|                   | memRequest                 | mem request for net observer ds                                                                                                    |
|                   | metricAggregationInterval  | metric aggregation interval, in seconds                                                                                                    |
|                   | bpfPollInterval            | BPF poll interval, in seconds                                                                                                    |
|                   | enableDNSLookup            | true/false, enable DNS lookup                                                                                                    |
|                   | l4-tolerations             | net-observer-l4-ds additional tolerations.                                                                                                    |
|                   | runPrivileged              | true/false - Set runPrivileged to true if SELinux is enabled on your Kubernetes nodes.                                                                                                    |
| change-management |                            | Configuration options for Kubernetes Change<br>Management and Analysis                                                                                                    |

| Component | Option                             | Description                                                                                                    |
|-----------|------------------------------------|----------------------------------------------------------------------------------------------------|
|           | cpuLimit                           | CPU limit for change-observer-watch-rs                                                                                                    |
|           | memLimit                           | Mem limit for change-observer-watch-rs                                                                                                    |
|           | cpuRequest                         | CPU request for change-observer-watch-rs                                                                                                    |
|           | memRequest                         | mem request for change-observer-watch-rs                                                                                                    |
|           | failureDeclarationInterval<br>Mins | Interval in minutes after which a non-successful deployment of a workload will be marked as failed                                                                                                    |
|           | deployAggrIntervalSecond<br>s      | Frequency at which workload deployment in-progress events are sent                                                                                                    |
|           | nonWorkloadAggrInterval<br>Seconds | Frequency at which non-workload deployments are combined and sent                                                                                                    |
|           | termsToRedact                      | A set of regular expressions used in env names and<br>data maps whose value will be redacted<br>Example terms:"pwd", "password", "token", "apikey",<br>"api-key", "jwt"                                             |
|           | additionalKindsToWatch             | A comma separated list of additional kinds to watch from the default set of kinds watched by the collector                                                                                                    |
|           | kindsToIgnoreFromWatch             | A comma separated list of kinds to ignore from watching from the default set of kinds watched by the collector                                                                                                    |
|           | logRecordAggrIntervalSec<br>onds   | Frequency with which log records are sent to CI from the collector                                                                                                    |
|           | watch-tolerations                  | change-observer-watch-ds additional tolerations.<br>Abbreviated single line format only.<br>Example: '{key: taint1, operator: Exists, effect:<br>NoSchedule},{key: taint2, operator: Exists, effect:<br>NoExecute}' |

# Sample AgentConfiguration file

Below is a sample AgentConfiguration file.

```
apiVersion: monitoring.netapp.com/vlalpha1
kind: AgentConfiguration
metadata:
    name: netapp-monitoring-configuration
    namespace: "NAMESPACE_PLACEHOLDER"
    labels:
        installed-by: nkmo-NAMESPACE_PLACEHOLDER
spec:
    # # You can modify the following fields to configure the operator.
    # # Optional settings are commented out and include default values for
reference
```

# # To update them, uncomment the line, change the value, and apply the updated AgentConfiguration.

agent:

# # [Required Field] A uniquely identifiable user-friendly
clustername.

# # clusterName must be unique across all clusters in your Cloud
Insights environment.

clusterName: "CLUSTERNAME PLACEHOLDER"

# # Proxy settings. The proxy that the operator should use to send metrics to Cloud Insights.

# # Please see documentation here: https://docs.netapp.com/usen/cloudinsights/task\_config\_telegraf\_agent\_k8s.html#configuring-proxysupport

# proxy:

- # server:
- # port:
- # noproxy:
- # username:
- # password:
- # isTelegrafProxyEnabled:
- # isFluentbitProxyEnabled:
- # isCollectorsProxyEnabled:

# # [Required Field] By default, the operator uses the CI repository. # # To use a private repository, change this field to your repository name.

# # Please see documentation here: https://docs.netapp.com/usen/cloudinsights/task\_config\_telegraf\_agent\_k8s.html#using-a-custom-orprivate-docker-repository

dockerRepo: 'DOCKER REPO PLACEHOLDER'

# # [Required Field] The name of the imagePullSecret for dockerRepo.
# # If you are using a private repository, change this field from

'docker' to the name of your secret.

{{ if not (contains .Values.config.cloudType "aws") }}# {{ end -}}
dockerImagePullSecret: 'docker'

# # Allow the operator to automatically rotate its ApiKey before expiration.

# tokenRotationEnabled: '{{

.Values.telegraf\_installer.kubernetes.rs.shim\_token\_rotation }}'

# # Number of days before expiration that the ApiKey should be rotated. This must be less than the total ApiKey duration.

# tokenRotationThresholdDays: '{{

.Values.telegraf\_installer.kubernetes.rs.shim\_token\_rotation\_threshold\_day
s }}'

telegraf:

# # Settings to fine-tune metrics data collection. Telegraf config
names are included in parenthesis.

# # See

https://github.com/influxdata/telegraf/blob/master/docs/CONFIGURATION.md#a
gent

# # The default time telegraf will wait between inputs for all plugins (interval). Max=60

# collectionInterval: '{{

.Values.telegraf installer.agent resources.collection interval }}'

# # Maximum number of records per output that telegraf will write in
one batch (metric batch size).

```
# batchSize: '{{
```

.Values.telegraf\_installer.agent\_resources.metric\_batch\_size }}'

# # Maximum number of records per output that telegraf will cache
pending a successful write (metric\_buffer\_limit).

# bufferLimit: '{{

.Values.telegraf\_installer.agent\_resources.metric\_buffer\_limit }}'

# # Collect metrics on multiples of interval (round\_interval).

# roundInterval: '{{

.Values.telegraf\_installer.agent\_resources.round\_interval }}'

# # Each plugin waits a random amount of time between the scheduled collection time and that time + collection\_jitter before collecting inputs (collection\_jitter).

# collectionJitter: '{{

.Values.telegraf\_installer.agent\_resources.collection\_jitter }}'

# # Collected metrics are rounded to the precision specified. When set to "0s" precision will be set by the units specified by interval (precision).

# precision: '{{ .Values.telegraf\_installer.agent\_resources.precision
}}'

# # Time telegraf will wait between writing outputs (flush\_interval).
Max=collectionInterval

# flushInterval: '{{

.Values.telegraf\_installer.agent\_resources.flush\_interval }}'

# # Each output waits a random amount of time between the scheduled write time and that time + flush\_jitter before writing outputs (flush\_jitter).

```
# flushJitter: '{{
.Values.telegraf_installer.agent_resources.flush_jitter }}'
# # Timeout for writing to outputs (timeout).
```

```
# outputTimeout: '{{
```

.Values.telegraf\_installer.http\_output\_plugin.timeout }}'

```
# # telegraf-ds CPU/Mem limits and requests.
    # # See https://kubernetes.io/docs/concepts/configuration/manage-
resources-containers/
    dsCpuLimit: '{{
.Values.telegraf installer.telegraf resources.ds cpu limits }}'
    dsMemLimit: '{{
.Values.telegraf installer.telegraf resources.ds mem limits }}'
    dsCpuRequest: '{{
.Values.telegraf installer.telegraf resources.ds cpu request }}'
    dsMemRequest: '{{
.Values.telegraf_installer.telegraf_resources.ds mem request }}'
    # # telegraf-rs CPU/Mem limits and requests.
    rsCpuLimit: '{{
.Values.telegraf installer.telegraf resources.rs cpu limits }}'
    rsMemLimit: '{{
.Values.telegraf installer.telegraf resources.rs mem limits }}'
    rsCpuRequest: '{{
.Values.telegraf installer.telegraf resources.rs cpu request }}'
    rsMemRequest: '{{
.Values.telegraf_installer.telegraf_resources.rs_mem_request }}'
    # # telegraf additional tolerations. Use the following abbreviated
single line format only.
    # # Inspect telegraf-rs/-ds to view tolerations which are always
present.
    # # Example: '{key: taint1, operator: Exists, effect:
NoSchedule}, {key: taint2, operator: Exists, effect: NoExecute}'
    # dsTolerations: ''
    # rsTolerations: ''
    # # Set runPrivileged to true if SELinux is enabled on your Kubernetes
nodes.
    # runPrivileged: 'false'
    # # Collect NFS IO metrics.
    # dsNfsIOEnabled: '{{
.Values.telegraf installer.kubernetes.ds.shim nfs io processing }}'
    # # Collect kubernetes.system container metrics and objects in the
kube-system|cattle-system namespaces for managed kubernetes clusters (EKS,
```

AKS, GKE, managed Rancher). Set this to true if you want collect these metrics.

# managedK8sSystemMetricCollectionEnabled: '{{
 .Values.telegraf\_installer.kubernetes.shim\_managed\_k8s\_system\_metric\_colle
 ction }}'

```
# # Collect kubernetes.pod volume (pod ephemeral storage) metrics.
Set this to true if you want to collect these metrics.
    # podVolumeMetricCollectionEnabled: '{{
.Values.telegraf installer.kubernetes.shim pod volume metric collection
} ' { {
    # # Declare Rancher cluster as managed. Set this to true if your
Rancher cluster is managed as opposed to on-premise.
    # isManagedRancher: '{{
.Values.telegraf installer.kubernetes.is managed rancher }}'
  # kube-state-metrics:
    # # kube-state-metrics CPU/Mem limits and requests. By default, when
unset, kube-state-metrics has no CPU/Mem limits nor request.
    # cpuLimit:
    # memLimit:
    # cpuRequest:
    # memRequest:
    # # Comma-separated list of metrics to enable.
    # # See metric-allowlist in https://github.com/kubernetes/kube-state-
metrics/blob/main/docs/cli-arguments.md
    # resources:
'cronjobs, daemonsets, deployments, ingresses, jobs, namespaces, nodes, persisten
tvolumeclaims,persistentvolumes,pods,replicasets,resourcequotas,services,s
tatefulsets'
    # # Comma-separated list of Kubernetes label keys that will be used in
the resources' labels metric.
    # # See metric-labels-allowlist in https://github.com/kubernetes/kube-
state-metrics/blob/main/docs/cli-arguments.md
    # labels:
'cronjobs=[*],daemonsets=[*],deployments=[*],ingresses=[*],jobs=[*],namesp
aces=[*],nodes=[*],persistentvolumeclaims=[*],persistentvolumes=[*],pods=[
*],replicasets=[*],resourcequotas=[*],services=[*],statefulsets=[*]'
    # # kube-state-metrics additional tolerations. Use the following
abbreviated single line format only.
    # # No tolerations are applied by default
    # # Example: '{key: taint1, operator: Exists, effect:
NoSchedule}, {key: taint2, operator: Exists, effect: NoExecute}'
    # tolerations: ''
  # # Settings for the Events Log feature.
  # logs:
    # # If Fluent Bit should read new files from the head, not tail.
```

```
# # See Read from Head in
https://docs.fluentbit.io/manual/pipeline/inputs/tail
    # readFromHead: "true"
    # # Network protocol that Fluent Bit should use for DNS: "UDP" or
"TCP".
    # dnsMode: "UDP"
    # # Logs additional tolerations. Use the following abbreviated single
line format only.
    # # Inspect fluent-bit-ds to view tolerations which are always
present. No tolerations are applied by default for event-exporter.
    # # Example: '{key: taint1, operator: Exists, effect:
NoSchedule}, {key: taint2, operator: Exists, effect: NoExecute}'
    # fluent-bit-tolerations: ''
    # event-exporter-tolerations: ''
  # # Settings for the Network Performance and Map feature.
  # workload-map:
    # # net-observer-14-ds CPU/Mem limits and requests.
    # # See https://kubernetes.io/docs/concepts/configuration/manage-
resources-containers/
    # cpuLimit: '500m'
    # memLimit: '500Mi'
    # cpuRequest: '100m'
    # memRequest: '500Mi'
    # # Metric aggregation interval in seconds. Min=30, Max=120
    # metricAggregationInterval: '60'
    # # Interval for bpf polling. Min=3, Max=15
    # bpfPollInterval: '8'
    # # Enable performing reverse DNS lookups on observed IPs.
    # enableDNSLookup: 'true'
    # # net-observer-14-ds additional tolerations. Use the following
abbreviated single line format only.
    # # Inspect net-observer-14-ds to view tolerations which are always
present.
    # # Example: '{key: taint1, operator: Exists, effect:
NoSchedule}, {key: taint2, operator: Exists, effect: NoExecute}'
    # 14-tolerations: ''
    # # Set runPrivileged to true if SELinux is enabled on your Kubernetes
```

nodes.

```
# # Note: In OpenShift environments, this is set to true
automatically.
    # runPrivileged: 'false'
  # change-management:
    # # change-observer-watch-rs CPU/Mem limits and requests.
    # # See https://kubernetes.io/docs/concepts/configuration/manage-
resources-containers/
    # cpuLimit: '500m'
    # memLimit: '500Mi'
    # cpuRequest: '100m'
    # memRequest: '500Mi'
    # # Interval in minutes after which a non-successful deployment of a
workload will be marked as failed
    # failureDeclarationIntervalMins: '30'
    # # Frequency at which workload deployment in-progress events are sent
    # deployAggrIntervalSeconds: '300'
    # # Frequency at which non-workload deployments are combined and sent
    # nonWorkloadAggrIntervalSeconds: '15'
    # # A set of regular expressions used in env names and data maps whose
value will be redacted
    # termsToRedact: '"pwd", "password", "token", "apikey", "api-key",
"jwt"'
    # # A comma separated list of additional kinds to watch from the
default set of kinds watched by the collector
    # # Each kind will have to be prefixed by its apigroup
    # # Example: 'authorization.k8s.io.subjectaccessreviews'
    # additionalKindsToWatch: ''
    # # A comma separated list of kinds to ignore from watching from the
default set of kinds watched by the collector
    # # Each kind will have to be prefixed by its apigroup
    # # Example: 'networking.k8s.io.networkpolicies,batch.jobs'
    # kindsToIgnoreFromWatch: ''
    # # Frequency with which log records are sent to CI from the collector
    # logRecordAggrIntervalSeconds: '20'
    # # change-observer-watch-ds additional tolerations. Use the following
abbreviated single line format only.
    # # Inspect change-observer-watch-ds to view tolerations which are
always present.
```

```
# # Example: '{key: taint1, operator: Exists, effect:
NoSchedule}, {key: taint2, operator: Exists, effect: NoExecute}'
    # watch-tolerations: ''----
[[ID75e726adea6e42936168224f4e5d2b10]]
= Kubernetes Cluster Detail Page
:toc: macro
:hardbreaks:
:toclevels: 1
:icons: font
:linkattrs:
:relative path: ./
:imagesdir: {root path}{relative path}./media/
[.lead]
The Kubernetes cluster detail page displays a detailed overview of your
Kubernetes cluster.
//The detail page is comprised of three distinct but linked landing pages
showing cluster, node, and pod information. The "Resource Usage" section
changes to show the details of the selected item (cluster, node, or pod).
You can see the current page type and name at the top of the screen. The
current page is shown in the following heirarchy: Site Name / Kubernetes
/ Cluster / Node / Pod . You can click any part of this "breadcrumb"
trail to go directly to that specific page.
//image:Kubernetes Breadcrumb.png[Page Breadcrumb]
//== Cluster Overview
//The cluster overview page provides useful information at a glance:
image:Kubernetes Detail Page new.png[Cluster detail page]
== Namespace, Node, and Pod Counts
The counts at the top of the page show you the total number of namespaces,
nodes, and pods in the cluster, as well as the number of popds that are
currently alerting and pending.
//NOTE: It is possible that the three pod sub-counts (healthy, alerting,
```

pending) can add up to more than the displayed total number of pods. This can happen because the \_pending\_ count includes \_all\_ pending pods, both unscheduled and scheduled (in other words, unattached and attached to nodes).

== Shared Resources and Saturation

On the top right of the detail page is your cluster saturation as a current percentage as well as a graph showing the recent trend over time. Cluster saturation is the highest of CPU, memory, or storage saturation at each point in time.

Below that, the page shows by default \*Shared Resources\* usage, with tabs for CPU, Memory, and Storage. Each tab shows the saturation percentage and trend over time, with additional usage details. For storage, the value shown is the greater of backend and filesystem saturation, which are calculated independently.

The devices with the highest usage are shown in a table at the bottom. Click any link to explore these devices.

== Namespaces

The Namespaces tab displays a list of all the namespaces in your Kubernetes environment, showing CPU and Memory usage as well as a count of workloads in each namespace. Click the Name links to explore each namespace.

image:Kubernetes\_Namespace\_tab\_new.png[list of current namespaces in your
K8s environment]

== Workloads

Similarly, the Workloads tab displays a list of the workloads in each namespace, again showing CPU and Memory usage. Clicking the Namespace links drills into each.

image:Kubernetes\_Workloads\_tab\_new.png[list of current namespaces in your
K8s environment]

```
== The Cluster "Wheel"
```

image:Kubernetes Wheel Section.png[Cluster Wheel]

The Cluster "Wheel" section provides node and pod health at a glance, which you can drill into for more information. If your cluster contains more nodes than can be displayed in this area of the page, you will be able to turn the wheel using the buttons available.

Alerting pods or nodes are displayed in red. "Warning" areas are displayed in orange. Pods that are unscheduled (that is, unattached) will display in the lower corner of the Cluster "Wheel".

Hovering over a pod (circle) or Node (bar) will extend the view of the node.

image:Kubernetes Node Expand.png[Expanded Node]

Clicking on the pod or node in that view will zoom in to the expanded Node view.

image:Kubernetes\_Critical\_Pod\_Zoom.png[Expanded Node View]

From here, you can hover over an element to display details about that element. For example, hovering over the critical pod in this example displays details about that pod.

image:Kubernetes Pod Red.png[Critical Pod Information]

You can view Filesystem, Memory, and CPU information by hovering over the Node elements.

image:Kubernetes\_Capacity\_Info.png[Node Capacity and Allocation]

////
== Detail Section

Each page of the Kubernetes Explorer displays a set of usage graphs that may include CPU, Memory, and Storage. Below these graphs are summaries and lists of the top objects in each category, with links to underlying details. For example, \_Node\_ shows pods and containers, \_Pod\_ shows PVCs and related objects and containers, etc. The following illustration shows an example of the detailed information on a \_Node\_ page:

image:Kubernetes Node Resource Usage.png[Resource Usage Example]

Resources experiencing alerts will show at the top of the lists. Click on the affected resource to drill into it for more detail. ////

== A note about the gauges

The Memory and CPU gauges show three colors, since they show \_used\_ in relation to both \_allocatable capacity\_ and \_total capacity\_.

//// Keep the following in mind when reading the gauges.

The dark blue band shows the amount used.

\* When viewed against the \_light blue band\_, the dark blue shows used as the % of allocatable amount. This matches the "% of allocatable" value shown (81 in the example below). \* When viewed against the \_white background\_, the dark blue shows used as the % of total capacity. This matches the "% of capacity" value shown (63

in this example).

image:Kubernetes Gauge Explained.png[Gauge Numbers Explained]

//The length of the light blue band against the white background shows the total allocatable amount vs the total capacity; that figure itself is not shown, but it's derived using the formula shown in the red text:(capacity / allocatable) \* 100.

//Much of the time, our own environments show the same number for the 2
percent values in the gauge, and so you don't often see the white band
because the light blue covers it completely (meaning 100% of the total
capacity is allocatable).
////

[[ID3e544f26d29e5f01ad54475e63205d82]]

= Kubernetes Network Performance Monitoring and Map

:toc: macro :hardbreaks: :toclevels: 1 :icons: font :linkattrs: :relative path: ./ :imagesdir: {root path}{relative path}./media/ [.lead] The Kubernetes Network Performance Monitoring and Map feature simplifies troubleshooting by mapping dependencies between services (also called workloads), and provides real-time visibility into network performance latencies and anomalies to identify performance issues before they affect users. This capability helps organizations reduce overall costs by analyzing and auditing Kubernetes traffic flows. Key Features: • The Workload Map presents Kubernetes workload dependencies and flows and highlights network and performance issues. • Monitor network traffic between Kubernetes pods, workloads, and nodes; identifies the source of traffic and latency problems. • Reduce overall costs by analyzing ingress, egress, cross-region, and cross-zone network traffic. //image:Workload Map Example withSlideout.png[Workload Map example showing "Slideout" panel with details] image:workload-map-animated.gif[Workload Map Example] == Pre-Requisites Before you can use the Kubernetes Network Performance Monitoring and Map, you must have configured the xref:{relative path}task config telegraf agent k8s.html[NetApp Kubernetes Monitoring Operator] to enable this option. During deployment of the Operator, select the "Network Performance and Map" checkbox to enable. You can also enable this option by navigating to a Kubernetes landing page and selecting "Modify Deployment". image:ServiceMap NKMO Deployment Options.png[selecting the Map option during NKMO stup]

== Monitors

The Workload Map uses

xref:{relative\_path}task\_create\_monitor.html[monitors] to derive information. Cloud Insights provides a number of default Kubernetes Monitors (note that these may be \_Paused\_ by default. You can \_Resume\_ (i.e. enable) the monitors you want), or you can create custom monitors for kubernetes objects, which the Workload Map will also use.

You can create Cloud insights metric alerts on any of the object types below. Make sure the data is grouped by the default object type.

- \* kubernetes.workload
- \* kubernetes.daemonset
- \* kubernetes.deployment
- \* kubernetes.cronjob
- \* kubernetes.job
- \* kubernetes.replicaset
- \* kubernetes.statefulset
- \* kubernetes.pod
- \* kubernetes.network traffic 14

== The Map

The Map shows services/workloads and their relationships to each other. Arrows show directions of traffic. Hovering over a workload displays summary information for that workload, as you can see in this example:

image:ServiceMap Simple Example.png[Example of a Workload Map workload]

Icons within the circles represent different service types. Note that icons are only visible if the underlying objects have <<workload-labels, labels>>.

image:ServiceMap Icons.png[Service Icons Explained]

The size of each circle indicates node size. Note that these sizes are relative, your browser zoom level or screen size may affect actual circle sizes. In the same way, the traffic line style gives you an at-a-glance view of the connection size; bold solid lines are high traffic, while light dotted lines are lower traffic.

Numbers inside the circles are the number of external connections currently being processed by the service.

image:ServiceMap\_Node\_and\_Connection\_Legend.png[legend showing relative
circle (node) and connection sizes]

```
1111
== Details
Hovering over a circle displays a summary of information for that service.
image:Workload Map Summary.png[Workload Hover Summary]
////
== Workload Details and Alerts
Circles displayed in color indicate a warning- or critical-level alert for
the workload. Hover over the circle for a summary of the issue, or click
on the circle to open a slideout panel with more detail.
image:Workload Map Slideout with Alert.png[Workload Slideout Details With
Alertsl
== Finding and Filtering
As with other Cloud Insights features, you can easily set filters to focus
on the specific objects or workload attributes you want.
image:Workload Map Filtering.png[Workload Map filtering]
Likewise, typing a string in the Find field will highlight matching
workloads.
image:Workload Map Find Highlighting.png[typing in find box highlights
workloads]
== Workload Labels
Workload labels are necessary if you want the Map to identify the types of
workloads displayed (i.e. the circle icons). Labels are derived as
follows:
* Name of the service/application running in generic terms
* If the source is a pod:
** Label is derived from the workload label of the pod
** Expected label on the workload: app.kubernetes.io/component
** Label name reference:
https://kubernetes.io/docs/concepts/overview/working-with-objects/common-
```

```
labels/
** Recommended labels:
*** frontend
*** backend
*** database
*** cache
*** queue
*** kafka
* If the source is external to the kubernetes cluster:
** Cloud Insights will attempt to parse the DNS resolved name to extract
the service type.
+
For example, with a DNS resolved name of s3.eu-north-1.amazonaws.com ,
the resolved name is parsed to get s3 as the service type.
== Dive Deep
Right-clicking on a workload presents you with additional options to
explore further. For example, from here you can zoom in to view the
connections for that workload.
image:Workload Map Zoom Into Connections.png[Workload Map Right-Click Zoom
to show the workload's connections]
Or you can open the detail slideout panel to directly view the _Summary_,
Network, or Pod & Storage tab.
image:Workload Map Detail Network Slideout.png[Detail Slideout Network Tab
Example]
Finally, selecting Go to Asset Page will open the detailed asset landing
page for the workload.
image:Workload Map Asset Page.png[Workload Asset Page]
```

[[IDf6a45412d8c403ca6ce47ee2a1e88b2e]] = Kubernetes Change Analytics :toc: macro :hardbreaks: :toclevels: 1 :icons: font :linkattrs: :relative\_path: ./ :imagesdir: {root\_path}{relative\_path}./media/

[.lead]

Kubernetes Change Analytics provide you with an all-in-one view of recent changes to your K8s environment. Alerts and deployment status are at your fingertips. With Change Analytics, you can track every deployment and configuration change, and correlate it with the health and performance of K8s services, infrastructure, and clusters.

Keep the following in mind:

\* In multi-tenant environments, outages may happen because of misconfigured changes. In very dynamic environments, Cloud Insights Change Analytics may not be able to properly track all changes.
\* Change Analytics provides a single pane to view and correlate the health of workloads and configuration changes. This may help in troubleshooting dynamic environments.

To view Kubernetes Change Analytics, navigate to \*Kubernetes > Change Analysis\*.

image:ChangeAnalytitcs\_Main\_Screen.png[Kubernetes Change Analytics main screen, showing warning and critical alerts, successful and failed deployments, and the top 3 workloads triggering alerts].

The page automatically refreshes based on the currently-selected Cloud Insights time range. Smaller time ranges mean more frequent screen refreshing.

== Filtering

As with all features of Cloud Insights, filtering the change list is intuitive: at the top of the page, enter or select values for your

Kubernetes Cluster, Namespace, or Workload, or add your own filters by selecting the {+] button.

When you filter down to a specific Cluster, Namespace, and Workload (along with any other filters you set), you are shown a timeline of deployments and alerts for that workload in that namespace on that cluster. Zoom in further by clicking and dragging in the graph to focus on a more specific time range.

image:ChangeAnalytitcs Filtered Timeline.png[Workload Timeline example]

== Quick Status

Below the filtering area are a number of high-level indicators. On the left is the number of alerts (Warning and Critical). This number includes \_Active\_ as well as \_Resolved\_ alerts. To see only \_Active\_ alerts, set a filter for "Status" and choose "Active".

image:ChangeAnalytitcs Alerts.png[Change Analytics Alerts]

Deployment status is also shown here. Again, the default is to show the count of \_Started\_, \_Complete\_, and \_Failed\_ deployments. To see only \_Failed\_ deployments, set a filter for "Status" and select "Failed".

image:ChangeAnalytitcs\_Deploys.png[Change Analytics\_DSeploys]

The top 3 workloads with the most alerts are next. The number in red next to each workload indicates the number of alerts related to that workload. Click the workload link to explore through your Infrastructure (Kubernetes Explorer), Dependencies (Workload Map), or Log Analysis (Event Logs).

image:ChangeAnalytitcs\_ExploreWorkloadAlerts.png[Change Analytics Workload
Exploration Options]

== Detail Panel

Selecting a change in the list opens a panel describing the change in more detail. For example, selecting a failed Deploy shows a summary of the Deploy, with start and end times, duration, and where the deploy was triggered, with links to explore those resources. It also displays the reason for the failure, any related changes, and any associated events.

image:ChangeAnalytitcs\_DeployDetailPanel.png[Deploy Failure Detail Panel]

Selecting an Alert similarly provides details about the alert, including the monitor that triggered the alert as well as a chart showing a visual timeline for the alert. :leveloffset: -1

:leveloffset: -1

<<< \*Copyright information\*

Copyright © 2024 NetApp, Inc. All Rights Reserved. Printed in the U.S. No part of this document covered by copyright may be reproduced in any form or by any means-graphic, electronic, or mechanical, including photocopying, recording, taping, or storage in an electronic retrieval system-without prior written permission of the copyright owner.

Software derived from copyrighted NetApp material is subject to the following license and disclaimer:

THIS SOFTWARE IS PROVIDED BY NETAPP "AS IS" AND WITHOUT ANY EXPRESS OR IMPLIED WARRANTIES, INCLUDING, BUT NOT LIMITED TO, THE IMPLIED WARRANTIES OF MERCHANTABILITY AND FITNESS FOR A PARTICULAR PURPOSE, WHICH ARE HEREBY DISCLAIMED. IN NO EVENT SHALL NETAPP BE LIABLE FOR ANY DIRECT, INDIRECT, INCIDENTAL, SPECIAL, EXEMPLARY, OR CONSEQUENTIAL DAMAGES (INCLUDING, BUT NOT LIMITED TO, PROCUREMENT OF SUBSTITUTE GOODS OR SERVICES; LOSS OF USE, DATA, OR PROFITS; OR BUSINESS INTERRUPTION) HOWEVER CAUSED AND ON ANY THEORY OF LIABILITY, WHETHER IN CONTRACT, STRICT LIABILITY, OR TORT (INCLUDING NEGLIGENCE OR OTHERWISE) ARISING IN ANY WAY OUT OF THE USE OF THIS SOFTWARE, EVEN IF ADVISED OF THE POSSIBILITY OF SUCH DAMAGE.

NetApp reserves the right to change any products described herein at any time, and without notice. NetApp assumes no responsibility or liability arising from the use of products described herein, except as expressly agreed to in writing by NetApp. The use or purchase of this product does not convey a license under any patent rights, trademark rights, or any other intellectual property rights of NetApp.

The product described in this manual may be protected by one or more U.S. patents, foreign patents, or pending applications.

LIMITED RIGHTS LEGEND: Use, duplication, or disclosure by the government is subject to restrictions as set forth in subparagraph (b)(3) of the Rights in Technical Data -Noncommercial Items at DFARS 252.227-7013 (FEB 2014) and FAR 52.227-19 (DEC 2007).

Data contained herein pertains to a commercial product and/or commercial

service (as defined in FAR 2.101) and is proprietary to NetApp, Inc. All NetApp technical data and computer software provided under this Agreement is commercial in nature and developed solely at private expense. The U.S. Government has a non-exclusive, non-transferrable, nonsublicensable, worldwide, limited irrevocable license to use the Data only in connection with and in support of the U.S. Government contract under which the Data was delivered. Except as provided herein, the Data may not be used, disclosed, reproduced, modified, performed, or displayed without the prior written approval of NetApp, Inc. United States Government license rights for the Department of Defense are limited to those rights identified in DFARS clause 252.227-7015(b) (FEB 2014).

\*Trademark information\*

NETAPP, the NETAPP logo, and the marks listed at link:http://www.netapp.com/TM[http://www.netapp.com/TM^] are trademarks of NetApp, Inc. Other company and product names may be trademarks of their respective owners.